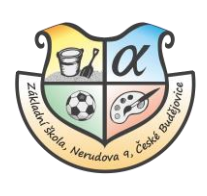

# Návod na přihlášení a změnu hesla v EduPage

# Інструкція щодо входу в систему та зміни пароля в EduPage

Do informačního systému EduPage se můžete přihlásit jedním z následujících způsobů:

Увійти в інформаційну систему EduPage можна одним із наступних способів:

- přes webové stránky školy <u>www.zsnerudova.cz</u>
- через сайт школи <u>www.zsnerudova.cz</u>
- přes staženou aplikaci Edupage- odkaz ke stažení
- через завантажений додаток Edupage <u>odkaz ke stažení</u> (посилання для завантаження)

## Kde najít přihlašovací údaje

### Де знайти дані для входу

Do kontaktních emailů rodičů předaných třídním učitelům odešleme přístupové údaje.

Ми надішлемо дані доступу на контактні електронні адреси батьків, надані класним керівникам.

Pro žáky odešleme přístupové údaje do jejich školních emailů.

Для учнів ми надішлемо дані доступу на їхні шкільні електронні адреси.

Pokud nenajdete email mezi doručenou poštou, prověřte i nevyžádanou poštu (spam). Email s přihlašovacími údaji obdržíte od této emailové adresy:

Якщо ви не можете знайти електронний лист у пащі "Вхідні", перевірте небажану пошту (спам). Ви отримаєте електронний лист із даними для входу з такої електронної адреси:

#### Mailova sluzba Edupage.org (noreply@mail7.edupage.org)

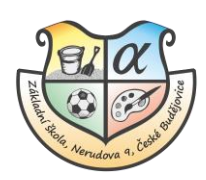

# Základní škola, Nerudova 9, České Budějovice

### Přihlášení pomocí webových stránek školy

#### Вхід за допомогою веб-сайту школи

1) Otevřete webové stránky školy <u>www.zsnerudova.cz</u> a klikněte na tlačítko **PŘIHLÁŠENÍ** v pravém horním rohu.

Відкрийте веб-сайт школи <u>www.zsnerudova.cz</u> і натисніть кнопку **PŘIHLÁŠENÍ (**УВІЙТИ) у верхньому правому куті.

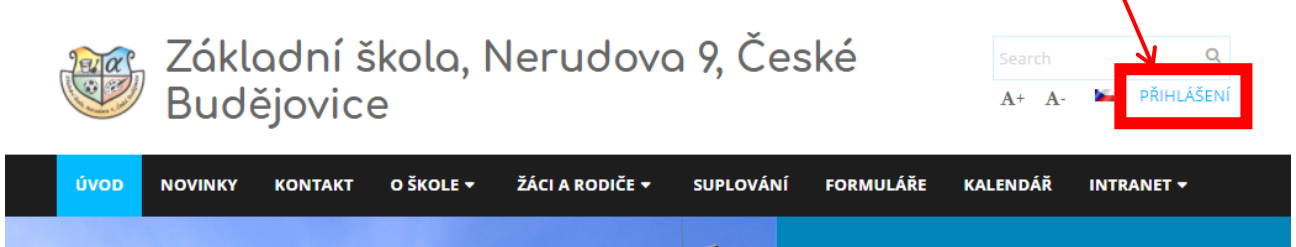

Při prvním přihlášení se může objevit tato podoba přihlašovacího okna.

Вікно входу може виглядати таким чином, коли ви входите в систему вперше.

Do první řádky za EduPage: napíšeme nerudova

У першому рядку після EduPage: напишемо nerudova

| EduPage:           | .edupage.org |
|--------------------|--------------|
| Uživatelské jméno: |              |
| Heslo:             | •••••        |
|                    | Přihlásit    |

#### 2)Zadejte své uživatelské jméno a heslo.

#### Введіть свій логін і пароль.

Pokud své heslo zapomenete, klikněte na Neznám přihlašovací jméno nebo heslo. Якщо ви забули свій пароль, натисніть (Я не знаю свій логін або пароль)

Poté uvedete Váš email předaný škole.

Потім ви вводите свою електронну пошту, яку надали школі.

Do tohoto emailu obdržíte přístupové údaje.

У цьому електронному листі ви отримаєте дані доступу.

Dále pokračujte dle instrukcí v emailu.

Продовжуйте згідно з інструкціями в електронному листі.

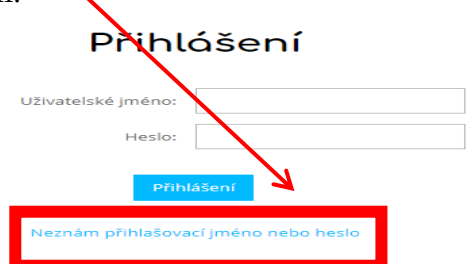

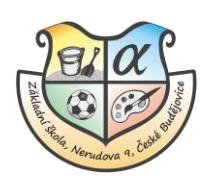

## Změna hesla pro přihlášení

Зміна паролю для входу в систему

Po prvním přihlášení přes webové stránky školy si změňte heslo. Heslo by mělo být silné, ve vašem účtu se nacházejí osobní data o žákovi.

Після першого входу на веб-сайт школи змініть пароль. Пароль повинен бути надійним, ваш обліковий запис містить особисті дані студента.

1) Po přihlášení do svého účtu klikněte v pravém horním rohu na Vaše jméno.

Після входу в обліковий запис натисніть на своє ім'я у верхньому правому куті.

#### 2) Dále klikněte na Můj profil

Далі натисніть на Můj profil (Мій профіль)

|                           |             |               |               |               |               |               | 2            | 🖂 4 🤶 Pomoc                                                              | J <b>ste přihlášen jako</b><br>Jakub Zelenka ¬ |  |
|---------------------------|-------------|---------------|---------------|---------------|---------------|---------------|--------------|--------------------------------------------------------------------------|------------------------------------------------|--|
| 📩 Rozvrh ponděl           | í 26.10.    |               |               |               |               |               |              | Jakub Zelenka                                                            |                                                |  |
|                           |             |               |               |               |               |               |              | <ul> <li>Rodič</li> <li>Jakub Zelenka<br/>jakub zelenka@zsnei</li> </ul> | nerudova<br>rudova.cz ()                       |  |
| 8:00 - 8:45               | 8:55 - 9:40 | 10:00 - 10:45 | 10:55 - 11:40 | 11:50 - 12:35 | 12:45 - 13:30 | 13:40 - 14:25 | 14:35        | <ul> <li>dítě<br/>Žák Zkušeb</li> </ul>                                  | ní 3, VIII.F                                   |  |
| zadejte, co chcete přídat |             |               |               |               |               |               | 👥 Můj profil |                                                                          |                                                |  |
|                           |             |               |               |               |               |               |              | 🕈 Odhlásit se                                                            |                                                |  |

- 3) Klikněte u "Váš školní EduPage účet" na Změnit heslo. Натисніть на Změnit heslo (Змінити пароль) біля "Váš školní EduPage účet" («Ваш навчальний обліковий запис EduPage»)
- 4) Zadejte původní heslo a poté heslo nové. Pak klikněte na **Změnit**. Введіть початковий пароль, а потім новий пароль. Потім натисніть **Změnit**. (Змінити.)

| (3)            | мінити.)      |                            |           | 1                                                                                                    |
|----------------|---------------|----------------------------|-----------|----------------------------------------------------------------------------------------------------|
|                |               | //                         |           |                                                                                                    |
|                |               |                            |           | MŮJ PROFIL<br>Niže jsou zobrazeny informace a různá nastavení Vašeho EduPage úru Můj profil Moje zařízení                                                                                                    |
| Změnit hesk    | D             |                            | ×         | Vaše škola. Vám poskytuje přihlašovací údaje na své EduPage spánky. Tyto přihlašovací údaje generuje škola. Systém EduPage<br>Vám navic umožňuje vytvořit si osobní EduPage účet, který si m čete zvolit libovolně (nejlépe Váš email). Přihlašovací údaje si tak<br>lépe zapamatujete. Současně si na jeden osobní účet můžete narizate ivice přihlašovacích hesel do EduPage stránek. Je to vhodné<br>naro, roz rodice, opkud mali vice déli. Nemusite i pamatoria si pamatoria pro každé dní pro každé dní pamatori |
| Uživatelské jr | méno:         | akub.zelenka@zsnerudova.cz |           | Váš osobní EduPage účet                                                                                                    |
|                |               | ¥ / /                      | _         | Jméno: Jakub                                                                                                    |
| Staré heslo    |               |                            |           | Uživatelské jméno (email): jakub.zelenka@zsnerudovacz                                                                                                    |
| Nevé besle     |               |                            | -         | Heslo: Změnit heslo                                                                                                    |
| Nacižta bask   |               |                            |           |                                                                                                    |
| Napiste riesio | 5 2HOVU       |                            |           | Váš školní EduPage účet                                                                                                    |
|                |               |                            |           | O změnu údajů ve Vašem školním účtu požádejte prosím svého administrátora.                                                                                                    |
|                |               | Zr                         | měnit     | nerudova.edupage.org (Aktivni                                                                                                    |
|                |               |                            |           | Uživatelské jakub zelenka@zsverudova.cz                                                                                                    |
|                |               |                            |           | jmeno (email).<br>Typ: Rodič                                                                                                    |
|                |               |                            |           | EduPage: nerudova.edupäge.org                                                                                                    |
|                |               |                            |           | Déti: Zák Zkušebni 3, VIII.F                                                                                                    |
|                |               |                            |           | Žák Zkušební 1, III.A                                                                                                    |
|                |               |                            |           | odhlásit                                                                                                    |
| telefon: 3     | 87 422 50     | 6 - infocentrum            | e-mail:   | a nžidné dolší Edu Dono (Jak                                                                                                    |
| 6              | $01\ 588\ 05$ | 1 - kancelář školy         | web školy | hinar dalar colu age doer                                                                                                    |

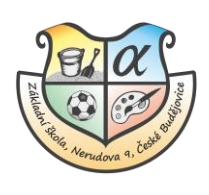

# Přihlášení pomocí aplikace Edupage

## Вхід за допомогою додатку Edupage

Přihlášení do aplikace doporučujeme až po změně hesla. To provedete po přihlášení přes webové stránky školy.

Радимо входити в програму тільки після зміни пароля. Ви робите це після входу на веб-сайт школи.

1) Aplikaci Edupage si stáhněte a nainstalujte do svého zařízení. - <u>odkaz ke stažení</u> Завантажте та встановіть програму Edupage на свій пристрій.- <u>odkaz ke stažení</u> (посилання для завантаження)

Můžete ji najít také ve svém Google Play nebo App Store.

Ви також можете знайти її в Google Play або App Store.

2) Otevřete aplikaci a zadejte své uživatelské jméno a heslo. Відкрийте програму та введіть своє ім'я користувача та пароль.

Při prvním přihlášení se může objevit tato podoba přihlašovacího okna.

Вікно входу може виглядати таким чином, коли ви входите в систему вперше.

Do první řádky za EduPage: napíšeme nerudova

У першому рядку після EduPage: напишемо nerudova

| EduPage:           | .edupage.org |  |  |
|--------------------|--------------|--|--|
| Uživatelské jméno: |              |  |  |
| Heslo:             | •••••        |  |  |
|                    | Přihlásit    |  |  |

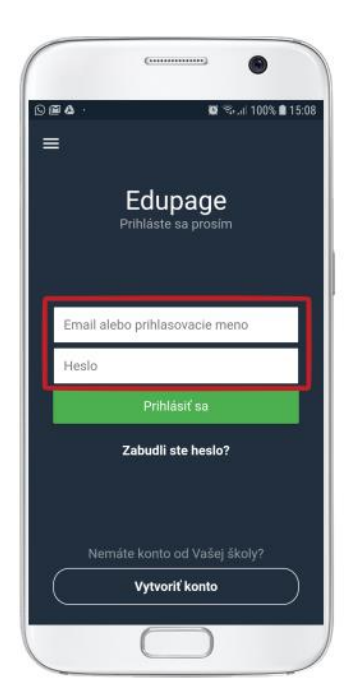